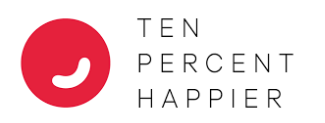

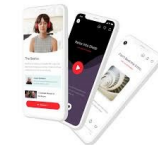

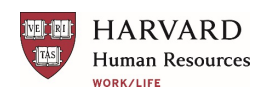

## Ten Percent Happier Meditation (TPH) App Download and Installation Instructions

| Getting started                     |                                                                                                    |                |                   |  |  |  |
|-------------------------------------|----------------------------------------------------------------------------------------------------|----------------|-------------------|--|--|--|
| Types of<br>devices you can<br>use  | The Ten Percent Happier Meditation app is available for both iOS (on iPhone, iPad, iPod touch, and Apple <u>Watch</u> ) and Android devices.                                                                                                    |                |                   |  |  |  |
|                                     | The app is not available on computers. However, the Ten Percent Happier <u>website</u> has other free resources that can be accessed by a computer.                                                                                                    |                |                   |  |  |  |
| Minimum                             | To support the app on iOS, a device needs to be running iOS 15 or higher. On Android, it must be running Android 7.0, Nougat, or higher. To support the iOS app, Apple Watch Requires WatchOS 6 or higher.                                                                                                    |                |                   |  |  |  |
| operating<br>system needed          | To update your operating system on an iPhone or iPad, please see these <u>instructions</u> .                                                                                                    |                |                   |  |  |  |
|                                     | To update your operating system on an Android phone, please see these instructions.                                                                                                    |                |                   |  |  |  |
| If you've used<br>the app<br>before | Eligibility is confirmed by your <i>current</i> <b>primary</b> Harvard email address. You will<br>need to know the email address you used for your TPH account <b>before</b> you begin.<br>To verify, go to "Profile" and select "Settings" (gear icon) in the top right-hand<br>corner. Then select "Account." You will see the <b>Email</b> address you have previously<br>or are currently enrolled. |                |                   |  |  |  |
| Select one of                       | <u>A</u>                                                                                                    | <u>B</u>       | <u>C</u>          |  |  |  |
| the 3 user                          | Completely New User,                                                                                                    | Previous User, | Previous User,    |  |  |  |
| scenarios                           | never downloaded                                                                                                    | Harvard email  | non-Harvard email |  |  |  |

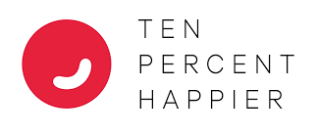

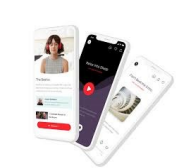

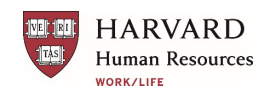

| •                      | If you are new to Ten Percent Happier                                                                                                    |  |  |
|------------------------|----------------------------------------------------------------------------------------------------|--|--|
| A                      | and have never downloaded and opened an account                                                                                                    |  |  |
| Download<br>the app    | You can download the iOS app in the <u>Apple App Store</u> or the Android app in the <u>Google Play store</u> . Select the Ten Percent Happier Meditation app.                                                                                                    |  |  |
|                        | When you first open the app, you will answer a few initial questions to set up your preferences and establish a personalized plan.                                                                                                    |  |  |
| Subscribe              | You will then be asked to "Create Account." Select "Continue with Email." This is<br>where you will <b>enter your current, primary Harvard email address</b> and create a<br>password. Your Harvard email address verifies your eligibility. You cannot use a<br>personal email address for this Harvard-supported offer. |  |  |
|                        | This should complete the registration of the app as a part of the Harvard employee group's free subscription.                                                                                                    |  |  |
| Skip the free<br>trial | If you are brought to a screen with a "Try Free & Subscribe" button, do not click<br>on it; something went wrong. You should close out and email<br>worklife@harvard.edu.                                                                                                    |  |  |
|                        | To confirm that your subscription is set up correctly in the app: go to "Profile" and                                                                                                    |  |  |
| Confirm your           | select the "settings" (gear icon) in the top right-hand corner, then select                                                                                                    |  |  |
| subscription           | "Subscription." It will show <b>Type</b> as "Organization." If you do not see this, email                                                                                                    |  |  |
|                        | worklife@harvard.edu.                                                                                                    |  |  |
| Questions?             | Check out the FAQ or email worklife@harvard.edu                                                                                                    |  |  |

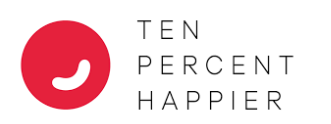

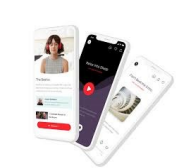

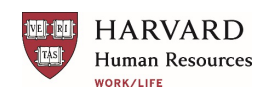

| R                                           | If you currently have or had the Ten Percent Happier app                                                                                                    |                                                                                                    |  |
|---------------------------------------------|----------------------------------------------------------------------------------------------------|----------------------------------------------------------------------------------------------------|--|
| D                                           | using your Harvard email address                                                                                                    |                                                                                                    |  |
| Confirm your<br>subscription                | Your <i>current</i> primary Harvard email address confirms your eligibility with<br>TPH. To confirm that your free subscription is set up correctly in the app, go<br>to "Profile" and select the "Settings" (gear icon) in the top right-hand<br>corner. Then select "Subscription." It should show <b>Type</b> as "Organization." If<br>the Type of subscription is different, you most likely did not sign up with<br>your <i>current</i> Harvard email. |                                                                                                    |  |
| If the <b>Type</b> is not<br>"Organization" | Verify your email address by going to "Profile" and select the "Settings" (gear icon) in the top right-hand corner and select "Account."                                                                                                    |                                                                                                    |  |
| After verifying the email address           | You can do one of two things:                                                                                                    |                                                                                                    |  |
| Options                                     | <ol> <li>If you <b>do not want</b> to carry<br/>over the history from your<br/>previous account:</li> </ol>                                                                                                    | <ol> <li>If you <b>do</b> want to carry the history<br/>over from your previous account:</li> </ol> |  |
| Please not                                  | e that personal usage history will never                                                                                                    | be shared with the University.                                                                      |  |
| Step 1                                      | If you signed up with a Harvard<br>email that is different from your<br>current Harvard email, you can<br>start fresh and open a new<br>account using your current<br>Harvard email. To do so, go into<br>your current account's<br>profile/settings/account and<br>"Sign Out."                                                                                                    | Email <u>worklife@harvard.edu</u> ; we will give you instructions.                                  |  |
| Step 2                                      | You can now establish a new<br>subscription by following the<br>instructions for a "New User"<br>( <u>Scenario A)</u> above.                                                                                                    |                                                                                                    |  |
| Confirm your<br>subscription                | To confirm that your subscription is set up correctly in the app: go to<br>"Profile" and select "Settings" (the gear icon) in the top right-hand corner,<br>then select "Subscription." It will show <b>Type</b> as "Organization." If you do not<br>see this, email <u>worklife@harvard.edu</u> .                                                                                                    |                                                                                                    |  |
| QUESCIONS                                   | Check out the FAQ of email workine@narvaru.euu                                                                                                    |                                                                                                    |  |

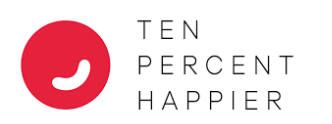

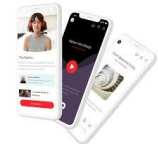

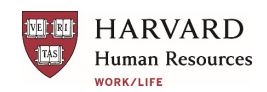

| C                            | If you currently have or previously had the Ten Percent Happier app                                                                                                    |                                                                                                    |  |  |
|------------------------------|----------------------------------------------------------------------------------------------------|----------------------------------------------------------------------------------------------------|--|--|
| Ľ                            | and your account is your personal email address                                                                                                    |                                                                                                    |  |  |
|                              | You can do one of two things:                                                                                                    |                                                                                                    |  |  |
| Options<br>Plea              | <ol> <li>If you <b>do not want</b> to carry over<br/>the history from your previous<br/>account:</li> <li>ase note that personal usage history will ne</li> </ol>                                                                                                    | <ol> <li>If you <b>do</b> want to carry the history over<br/>from your previous account:</li> <li>ever be shared with the University.</li> </ol>                                                                                                    |  |  |
| Step 1                       | If you signed up with a non-Harvard<br>email, you can start fresh and open<br>a new account using your Harvard<br>email. To do so, go into your<br>current account's<br>profile/settings/account and "Sign<br>Out."                                                                     | If you would like to carry over your history,<br>email TPH at HU@tenpercent.com. Provide<br>the email you originally used to register,<br>and the Harvard email you will be using<br>going forward. TPH will confirm your<br>eligibility and change your account to<br>reflect your Harvard email address. |  |  |
| Step 2                       | You can now establish a new<br>subscription by following the<br>instructions for a "New User"<br>(Scenario A) above.                                                                                                    |                                                                                                    |  |  |
| Confirm your<br>subscription | To confirm that your subscription is set up correctly in the app: go to "Profile" and select the "settings" (gear icon) in the top right-hand corner and select "Subscription." It will show <b>Type</b> as "Organization." If you do not see this, email <u>worklife@harvard.edu</u> . |                                                                                                    |  |  |
| Questions?                   | Check out the <u>FAQ</u> or email <u>worklife@</u>                                                                                                    | harvard.edu                                                                                                    |  |  |